## CCC<sup>®</sup> Mobile: Quick Estimate Application – Video Capture and Upload

In addition to allowing users to capture and upload photos of vehicle Overview damage, the Quick Estimate application also includes video capture capability. After the user has captured the required photos, a message appears asking if they would like to record a 30-second video of the vehicle damage. **Note:** Carriers can choose to make video capture a required part of the application's workflow. Users for whom video capture is required will not see the popup pictured in Step 1 below; instead, they are prompted to grant additional device permissions and then see the instructional overlay screen pictured in Step 3. If a user elects to **not** capture a video (in cases where video capture is optional) but the carrier would like to request a video after the user has submitted their photos, the carrier can issue a video request via Virtual Inspection; in this case, the user receives a push notification and, upon opening the notification, is guided through the video capture process.

This feature is available for the **Quick Estimate native app only**.

Workflow For the CCC-branded version of Quick Estimate, video capture will be part of the standard workflow, though users are not required to complete the video capture process (see Note above).

> After the user finishes capturing the required photos, a popup appears. Follow these steps to capture a video of vehicle damage:

| Step | Action                                                                                                    |                                                                                                    |
|------|----------------------------------------------------------------------------------------------------|----------------------------------------------------------------------------------------------------|
| 1    | The text in the popup reads:<br>"Take a 30 second video of<br>the vehicle damage to help<br>speed along your claim." Tap<br><b>Ok</b> to begin the process. | Take Photos   Contraction   Contraction   Take a 30 second video of the vehicle damage to help speed along your claim. |
|      |                                                                                                    | No Thanks Ok Damage Right Ang                                                                                          |

Continued on next page

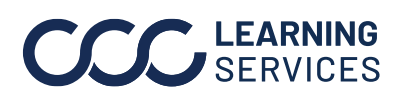

©2019-2023. CCC Intelligent Solutions Inc. All rights reserved. CCC<sup>®</sup> is a trademark of CCC Intelligent Solutions Inc.

## CCC<sup>®</sup> Mobile: Quick Estimate Application – Video Capture and

Upload, Continued

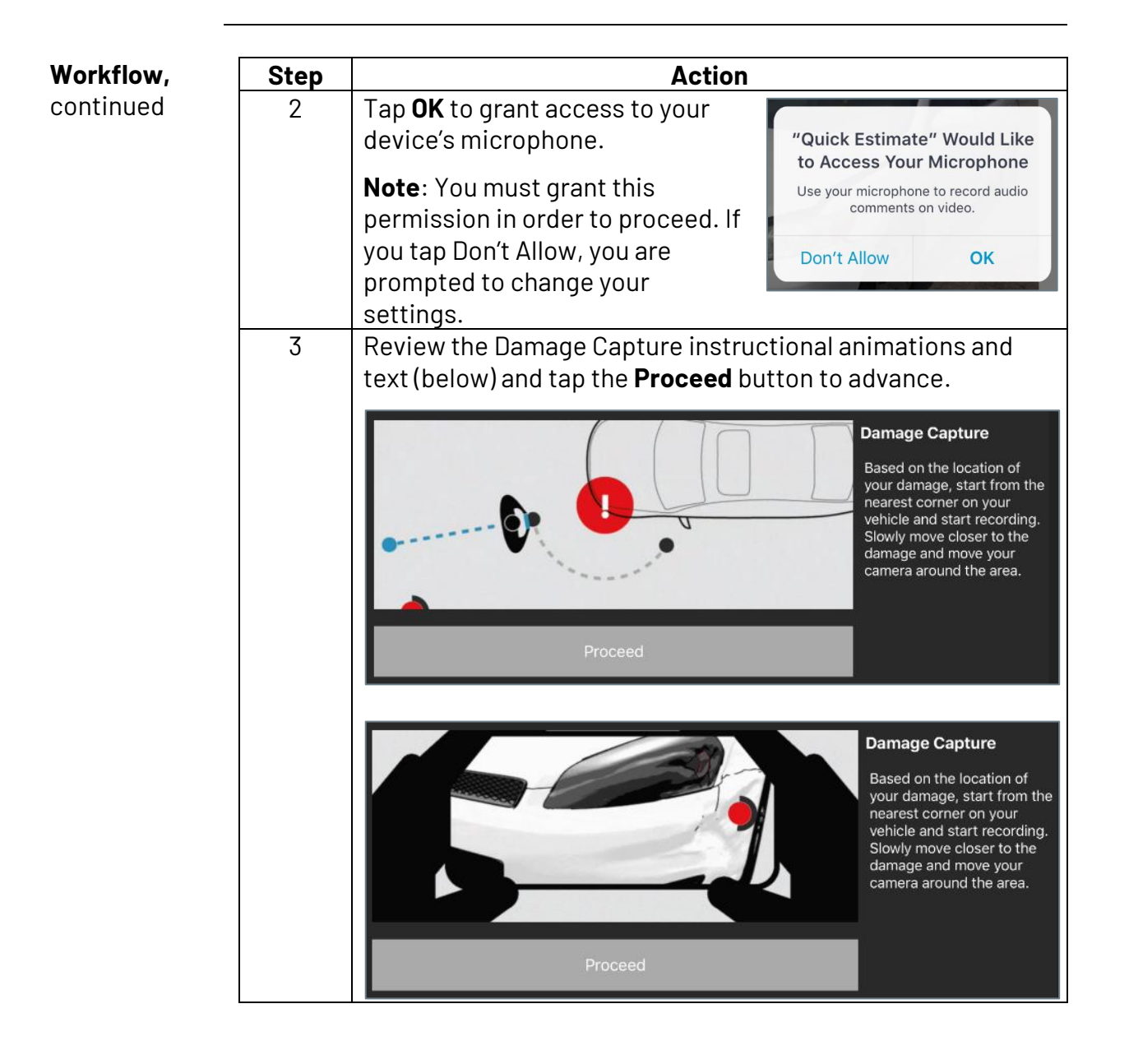

Continued on next page

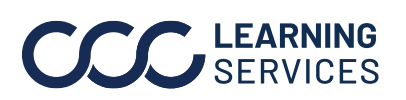

©2019-2023. CCC Intelligent Solutions Inc. All rights reserved. CCC<sup>®</sup> is a trademark of CCC Intelligent Solutions Inc.

## CCC<sup>®</sup> Mobile: Quick Estimate Application – Video Capture and

Upload, Continued

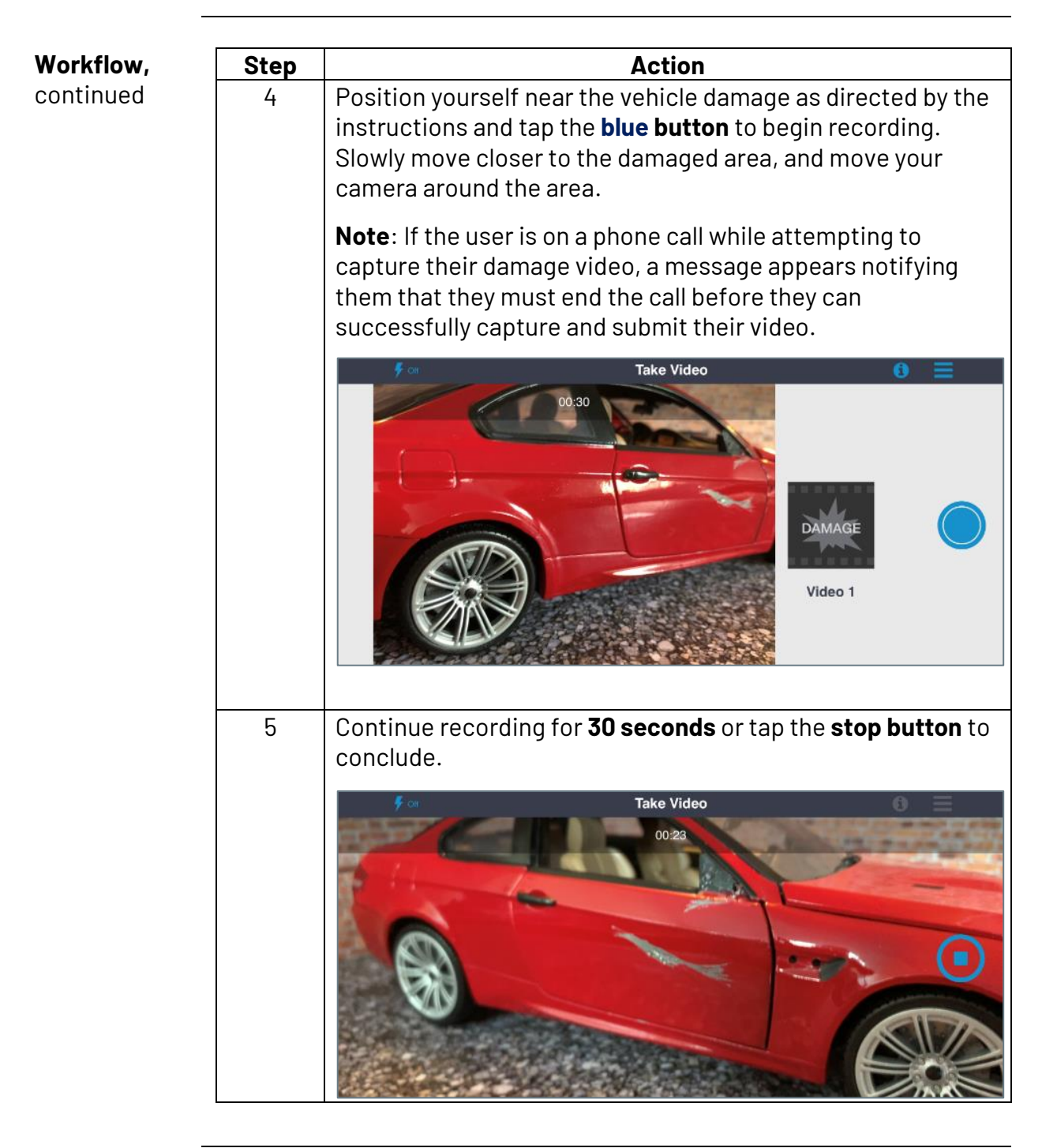

Continued on next page

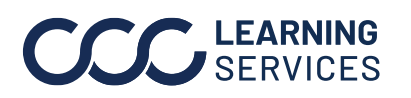

©2019-2023. CCC Intelligent Solutions Inc. All rights reserved. CCC<sup>®</sup> is a trademark of CCC Intelligent Solutions Inc.

## CCC<sup>®</sup> Mobile: Quick Estimate Application – Video Capture and

Upload, Continued

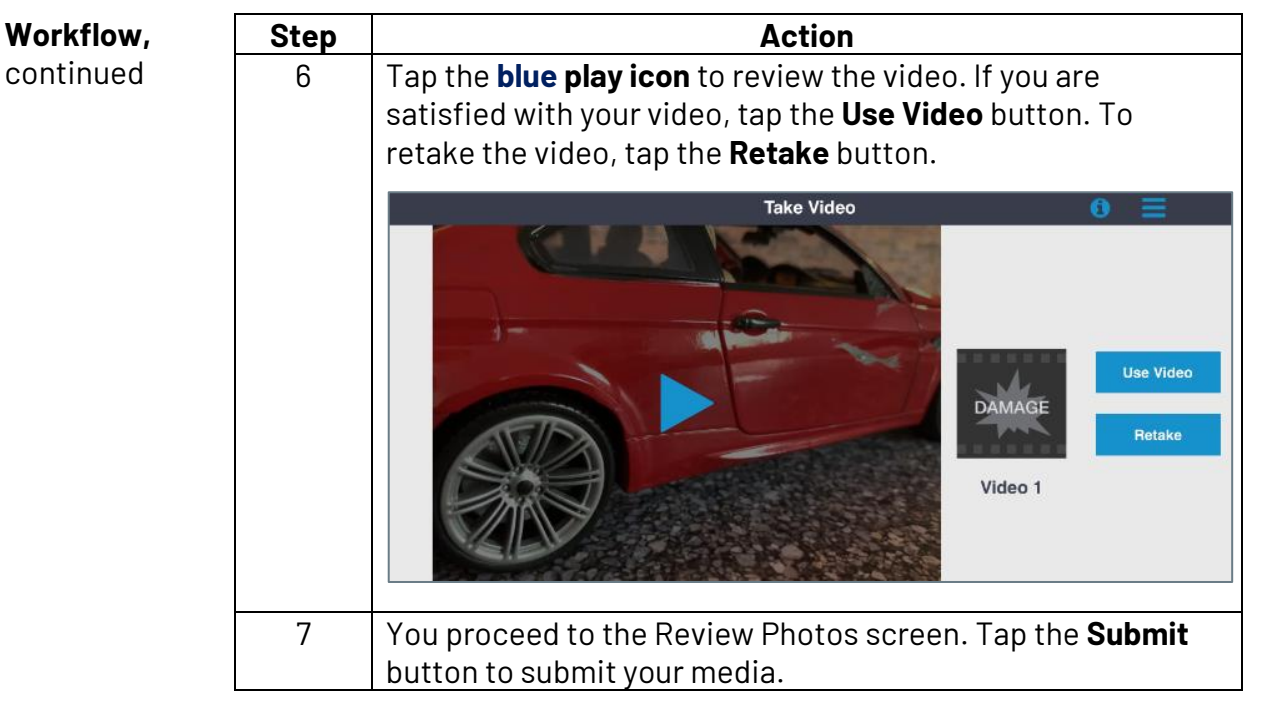

All media is uploaded to the Claim Folder and is accessible to the Desk Appraiser via the Virtual Inspection platform for CCC° Portal. Please refer to the Virtual Inspection job aid for more information.

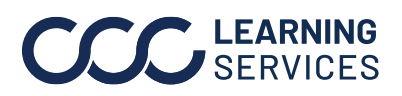

© 2019-2023. CCC Intelligent Solutions Inc. All rights reserved. CCC<sup>®</sup> is a trademark of CCC Intelligent Solutions Inc.